# ワイヤレス双方向レート制限展開ガイド

ドキュメント ID: <u>113682</u>

## 概要

このドキュメントでは、双方向レート制限(BDRL)機能(リリース7.3で導入)の設定方法につい て説明します。

またこのドキュメントでは、レート制限をグローバル、WLAN ごと、またはクライアントごとに 設定する方法について説明し、これらの設定が各構成でトラフィックに適用される方法と、異な る構成設定で1つの設定が別の設定に置き換わる方法を示します。

このドキュメントで提供されている例は、グローバル、SSID(実際にはAPごとのWLANごと)、 または異なる構成設定を実行する場合のクライアントごとに選択されるさまざまなレート制限設 定によって、トラフィックがどのように影響を受けるかを示しています。

双方向レート制限の機能を例示する目的で、このドキュメントの例では、ローカル モードまたは Flex 接続集中スイッチ モード、ローカル スイッチの Flex 接続モードにおけるアクセス ポイント (AP)構成を示します。

レート制限設定の結果を確認するために、何らかのトラフィック ジェネレータを用意することを お勧めします。このドキュメントでは、トラフィック ジェネレータの例として iPerf を使用しま す。

## 前提条件

#### 要件

このドキュメントに特有の要件はありません。

### 使用するコンポーネント

このドキュメントの情報は、次のソフトウェアとハードウェアのバージョンに基づいています。

- AireOS 8.8.111.0ソフトウェアが稼働するワイヤレスLANコントローラ。
- ・Wave1 AP:1700/2700/3700および3500(1600/2600/3600もBDRLをサポートしますが、 AireOSのサポートはバージョン8.5.xで終了します)。
- Wave2 AP:1800/2800/3800/4800、1540、および1560。
- このドキュメントの情報は、特定のラボ環境にあるデバイスに基づいて作成されました。

このドキュメントで使用するすべてのデバイスは、初期(デフォルト)設定の状態から起動して います。対象のネットワークが実稼働中である場合には、どのようなコマンドについても、その 潜在的な影響について確実に理解しておく必要があります。

### 表記法

ドキュメント表記の詳細は、『<u>シスコ テクニカル ティップスの表記法』を参照してください。</u>

## 概要

この項では、8.8.111.0リリースのBDRLについて説明します。

リリース7.2以前では、グローバルインターフェイスでSSID全体およびユーザごとのダウンスト リームスループットを制限する機能しかありませんでした。

BDRLは、Wave 1屋内AP用の7.3リリースで導入されました。このリリースでは、レート制限を アップストリームとダウンストリームの両方のトラフィックに加え、WLAN単位で定義できます 。これらのレート制限は個々に設定されます。レート制限は QoS プロファイルでなく WLAN に 直接設定でき、プロファイル値を上書きします。

BDRLは、ワイヤレスネットワーク上のユーザのスループット制限をより細かく定義する機能を 追加します。この機能によって、特定のクライアント グループに優先サービスを設定できます。

この考えられる使用例としてはホットスポット(コーヒー ショップや空港など)があり、企業は 無料の低スループット サービスをすべての人に提供し、高スループット サービスを利用するユー ザに課金できます。

注:レート制限の適用は、コントローラとAPの両方で行われます。

#### 重要事実

- AP のレート制限は、ローカル モードと FlexConnect モードでサポートされています(中央 スイッチングとローカル スイッチング)。
- コントローラが接続されて、中央スイッチングが使用された場合、コントローラはユーザごとのレート制限のダウンストリーム適用のみ処理します。
- AP は常に、アップストリーム トラフィックの適用と、ダウンストリーム トラフィックの SSID ごとのレート制限を処理します。
- ローカル スイッチング環境では、アップストリームとダウンストリームの両方のレート制限 が AP に適用されます。AP 変更の適用は、dot11 ドライバで実行されます。現在の分類はこの場所に存在します。
- ・いずれの方向でも、クライアントごとのレート制限が最初に適用またはチェックされ、SSID ごとのレート制限が2番目に適用またはチェックされます。
- WLAN およびユーザについて、WLAN レート制限が常にグローバル QoS 設定を置き換えます。
- レート制限は TCP および UDP トラフィックにのみ機能します。その他のタイプのトラフィック(IPSec、GRE、ICMP、CAPWAP など)は制限できません。
- AVCルールを使用すると、WLANに参加しているすべてのクライアントに対して、特定のアプリケーションの帯域幅を制限できます。これらの帯域幅契約は、クライアントごとのダウンストリームと共存しますレート制限.クライアントごとのダウンストリームレート制限は、アプリケーションごとのレート制限よりも優先されます。
- モビリティアンカーと外部の設定のBDRL設定は、アンカーと外部WLCの両方で行う必要が あります。ベストプラクティスとして、機能の破損を防ぐために、両方のWLCで同じ設定を 行うことが推奨されます。
- AireOS 8.7以降のMobility Expressの導入では、双方向レート制限が次のプラットフォームで サポートされています。 クライアントごとBSSIDごと
- WLAN単位のBDRLは、現在サポートされているWave1 AP(1600/2600/3600、 1700/2700/3700、3500)でサポートされています。

- WLAN単位のBDRLは、現在サポートされているWave2 AP(1800/2800/3800/4800)でサポート されています。
- WLAN単位のBDRLは、屋外のWave2 AP(1540および1560)でサポートされています。
- すべてのメッシュプラットフォーム(1520、1550、1530、1570…)は、この機能をサポートしていません。
- これらのコントローラは、レート制限(5508、5520、WiSM-2、3504、7500、および8500シ リーズ)をサポートしています。 仮想コントローラプラットフォーム(vWLC)では、クライア ントごとのダウンストリームレート制限は、FlexConnect中央スイッチングではサポートされ ていません。

#### APおよびWLCでのBDRLのAAAオーバーライド

FlexConnect APに対してAAAオーバーライドを設定し、Web認証WLANおよび802.1X認証 WLAN上でローカルにスイッチされるトラフィックの両方に対して、QoSレベルや帯域幅契約を 動的に割り当てることができます。アップストリームとダウンストリームの両方のパラメータが 、対応するAPに送信されます。

表1:この表は、Wave1 APで双方向レート制限が適用される場所を示しています。

|                       | ローカル<br>モード | FlexConnect 中央スイッチ<br>ング | FlexConnect ローカル ス<br>イッチング | Flex Connect ス<br>ドアロン |
|-----------------------|-------------|--------------------------|-----------------------------|------------------------|
| クライアントごとの<br>ダウンストリーム | WLC         | WLC                      | AP                          | AP                     |
| クライアントごとの<br>アップストリーム | AP          | AP                       | AP                          | AP                     |

表2:この表は、Wave2 APで双方向レート制限が適用される場所を示しています。

|                       | ローカル<br>モード | FlexConnect 中央スイッチ<br>ング | FlexConnect ローカル ス<br>イッチング | Flex Connect ス<br>ドアロン |
|-----------------------|-------------|--------------------------|-----------------------------|------------------------|
| クライアントごとの<br>ダウンストリーム | AP          | AP                       | AP                          | AP                     |
| クライアントごとの<br>アップストリーム | AP          | AP                       | AP                          | AP                     |

QoSプロファイルページと同様に、ダウンストリームレート制限を選択するオプションがありま す。すでにQoSプロファイル機能を使用しているユーザには、さらに細かい設定と機能が追加さ れています。

QoS プロファイルでレート制限を設定することのトレードオフは、選択可能な QoS プロファイ ルが 4 つしかないということです。したがって、使用できる設定オプションは 4 セットのみにな ります。

また、QoS プロファイルは、関連付けられた SSID 上のすべてのクライアントに適用されるため 、同じ SSID に接続しているすべてのクライアントが、同じレート制限パラメータを持つことに なります。

表3:この表は、双方向レート制限のランク付けの順序を示しています。

| [AAA]    | AAAのQoSプロファイル | WLAN     | WLANのQoSプロファイル | クライアントに適用 |
|----------|---------------|----------|----------------|-----------|
| 100 Kbps | 200 Kbps      | 300 Kbps | 400 Kbps       | 100 Kbps  |
| Х        | -             | -        | -              | 200 Kbps  |
| Х        | Х             | -        | -              | 300 Kbps  |
| Х        | Х             | Х        | -              | 400 Kbps  |
| Х        | Х             | Х        | Х              | 無制限       |

## FlexConnectのAAAオーバーライドに関する制限

- bidirectionalrate制限が存在しない場合、AAAオーバーライドは発生しません。
- 対応するWLANのQoSプロファイルがSilverであっても、クライアントのQoSプロファイルは Platinumにすることができます。APでは、クライアントが音声キューでパケットを送信でき ます。ただし、SIPクライアントのトラフィックが音声キューに入らないようにするため、 WLANではSession Initiation Protocol(SIP)スヌーピングが無効になっています。
- ISEサーバがサポートされています。
- アップストリームレート制限パラメータは、AAAオーバーライドのダウンストリームパラメ ータと同じです。
- ローカル認証はサポートされていません。

## 双方向レート制限のための WLC の設定:中央スイッチング

このセクションでは、中央スイッチング モード設定での BDRL のためのサンプル トポロジーと して基本的なスイッチ統合を示します。

## Rate Limiting while Central Switching

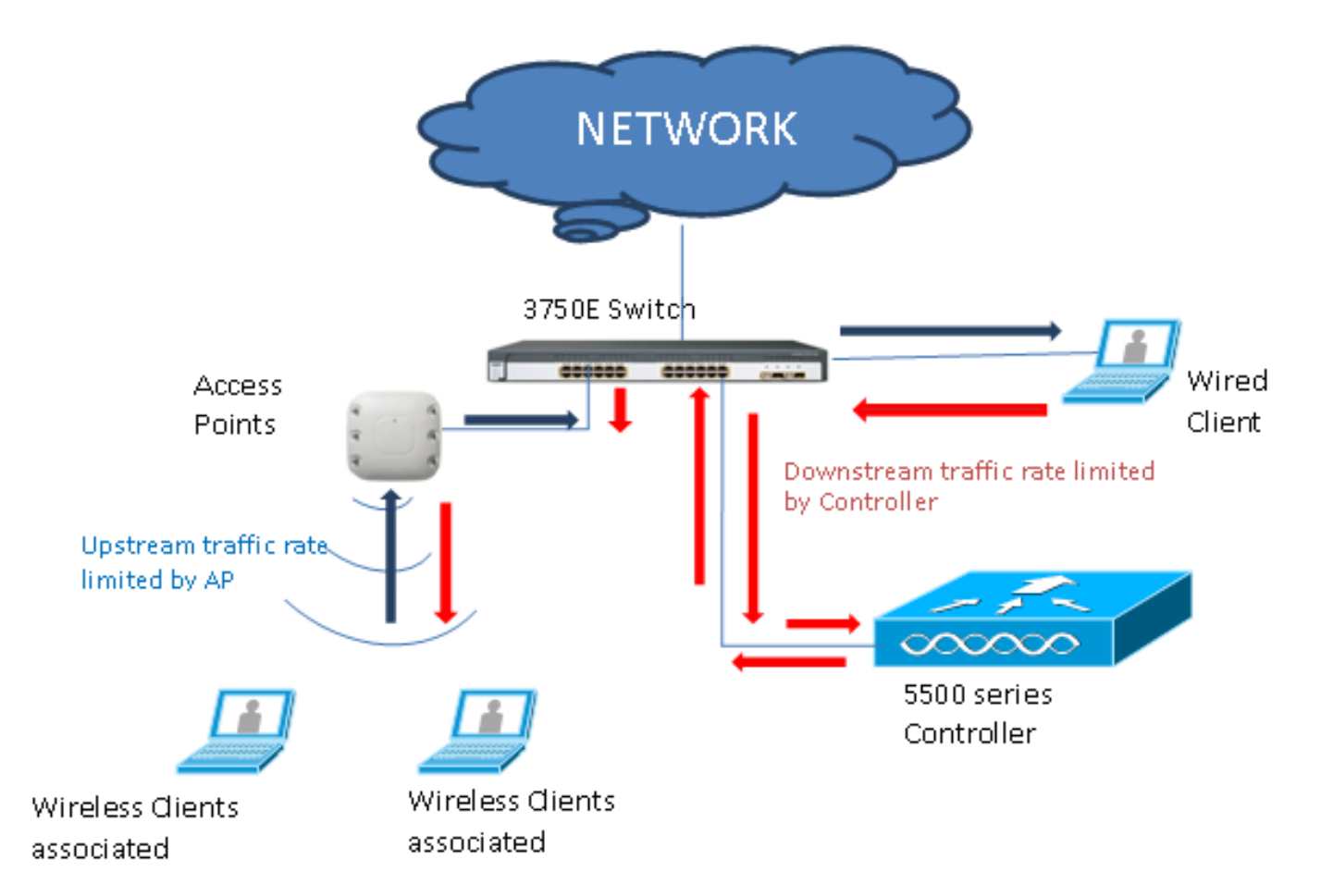

WLC のレート制限パラメータは、GUI または CLI を使用して設定されます。この設定は、アン カーWLCと外部WLCの両方に適用する必要があります。設定は、QoS プロファイルの選択と、 さまざまなレート制限パラメータの設定によって行われます。設定は、QoS プロファイルの選択 と、さまざまなレート制限パラメータの設定によって行われます。レート制限パラメータが "0" に設定された場合、レート制限は機能しません。QoS プロファイルの設定のほかに、各 WLAN にも QoS プロファイルが関連付けられています。QoS プロファイルに設定されたパラメータよ りも WLAN 設定の方が常に優先され、置き換えられます。

1. コントローラの AP を、中央スイッチング モードの Flex Connect AP か、またはローカル モードで設定するか、またはそのように設定されていることを確認します。以下が一例です 。

| ဂျကျက<br>င၊sco                                                                                  | MONITOR WLANS                     | <u>C</u> ONTROLLER WIRELESS | <u>s</u> ecurity M | I <u>A</u> NAGEMENT | C <u>o</u> mmands | Save Configuration Pir<br>HELP FEEDBACK | ig   Logout   <u>R</u> efr<br><mark>A</mark> Ha |
|-------------------------------------------------------------------------------------------------|-----------------------------------|-----------------------------|--------------------|---------------------|-------------------|-----------------------------------------|-------------------------------------------------|
| Wireless                                                                                        | All APs > Details f               | or tiagoAPcb.98E1.3DI       | EC                 |                     |                   | < Back                                  | Apply                                           |
| Access Points                                                                                   | General Crede                     | ntials Interfaces I         | High Availability  | Inventory           | FlexConne         | ect Advanced                            |                                                 |
| Direct APs                                                                                      | Intelligent Capture               | e                           |                    |                     |                   |                                         |                                                 |
| <ul> <li>Radios</li> <li>802.11a/n/ac</li> <li>802.11b/g/n</li> <li>Dual Band Badies</li> </ul> | General                           |                             |                    | Versions            |                   |                                         | *                                               |
| Global Configuration                                                                            | AP Name                           | POD1-AP                     |                    | Primary             | Software Version  | 8.8.111.0                               |                                                 |
| Advanced                                                                                        | Location                          | default location            |                    | Backup S            | Software Version  | 16.11.1.23                              |                                                 |
| Mesh                                                                                            | AP MAC Address                    | 70:db:98:e1:3d:ec           |                    | Predown             | load Status       | None                                    |                                                 |
| ATF                                                                                             | Base Radio MAC                    | 00:27:e3:36:4d:a0           |                    | Predown             | loaded Version    | None                                    |                                                 |
| RE Profiles                                                                                     | Admin Status                      | Enable 🔻                    |                    | Predown             | load Next Retry   | Time NA                                 |                                                 |
| ElexConnect Groups                                                                              | AP Mode                           | FlexConnect V               |                    | Predown             | load Retry Coun   | t NA                                    |                                                 |
| ElexConnect ACLs                                                                                | AP Sub Mode                       | None 🔻                      |                    | Boot Ver            | rsion             | 1.1.2.4                                 |                                                 |
| FlexConnect ACES                                                                                | Operational Status                | REG                         |                    | IOS Vers            | sion              | 8.8.111.0                               |                                                 |
| Templates                                                                                       | Port Number                       | 1                           |                    | Mini IOS            | Version           | 0.0.0.0                                 |                                                 |
| Network Lists                                                                                   | Venue Group                       | Unspecified 🔹               |                    | IP Config           |                   |                                         |                                                 |
| 802.11a/n/ac                                                                                    | Venue Type                        | Unspecified 🔻               |                    | CAPWAP              | Preferred Mode    | Ipv4 (Global Config)                    |                                                 |
| 802 11h/g/n                                                                                     | Add New Venue                     |                             |                    | DHCP Ip             | v4 Address        | 192.168.100.1                           |                                                 |
| Media Stream                                                                                    | Venue<br>Language Name            |                             |                    | Static IP           | (Ipv4/Ipv6)       |                                         |                                                 |
| Application Visibility<br>And Control                                                           | Network Spectrum<br>Interface Key | 08B7407546F273590A90E6      | 52EE16AFC7         | Fabric              |                   |                                         |                                                 |
| Lync Server                                                                                     | GPS Location                      |                             |                    | Fabric St           | tatus             | Disabled                                |                                                 |
| Country                                                                                         | GPS Present                       | No                          |                    | Fabric L2           | 2 Instance ID     | 0                                       |                                                 |
| Timers                                                                                          |                                   |                             |                    | Fabric L3           | 3 Instance ID     | 0                                       |                                                 |
| Netflow                                                                                         |                                   |                             |                    | Fabric RI           | locIp             | 0.0.0                                   |                                                 |
|                                                                                                 |                                   |                             |                    |                     |                   |                                         |                                                 |

2. コントローラで、たとえば "bdrl-pod1" という WLAN を、目的のセキュリティで設定します。この例ではテストを簡単にするために、セキュリティ設定を [None] に設定します。

| սիսիս            |                  |                          |               |                  |                  |                |                   |                        | Sa <u>v</u> e Configu         | ration   E            |
|------------------|------------------|--------------------------|---------------|------------------|------------------|----------------|-------------------|------------------------|-------------------------------|-----------------------|
| cisco            |                  | MONITOR                  | <u>W</u> LANs | CONTROLI         | .er w <u>i</u> r | ELESS S        | ECURITY           | MANAGEMEN              | T C <u>O</u> MMANDS           | HELP                  |
| WLANs            |                  | WLANs                    | -             |                  |                  |                |                   |                        |                               |                       |
| ₩ WLANS<br>WLANS |                  | Current Fil              | iter: N       | ione [ <u>ch</u> | ange Filter)     | [Clear Filt    | er]               |                        | reate New 💽                   | Go                    |
|                  |                  |                          |               |                  |                  | Say            | e Configuratio    | on   <u>P</u> ing   Lo | gout   <u>R</u> efresh        |                       |
| MONITOR WLANS    |                  | ROLLER W,                | IRELESS       | SECURITY         | MANAGEM          | ENT C <u>O</u> | MMANDS            | HELP EEEDE             | ACK                           |                       |
| WLANs > New      |                  |                          |               |                  |                  |                | <                 | Back                   | Apply                         |                       |
| Туре             |                  | WLAN                     | *             |                  |                  |                |                   |                        |                               |                       |
| Profile Name     |                  | BDRL Test                | ing           |                  |                  |                |                   |                        |                               |                       |
| SSID             |                  | bdrl-pod1                |               |                  |                  | h              |                   |                        |                               |                       |
| ID               |                  | 9 🗸                      |               |                  |                  | 9              |                   |                        |                               |                       |
|                  |                  |                          |               |                  |                  |                |                   |                        |                               |                       |
| ahaha            |                  |                          |               |                  |                  |                |                   | Sa <u>v</u> e Config   | uration   <u>P</u> ing   Logo | out   <u>R</u> efresh |
| cisco            | MONITOR          | <u>W</u> LANs <u>C</u> C | ONTROLLER     | WIRELESS         | ECURITY M        | ANAGEMENT      | C <u>O</u> MMANDS | HELP FEEDE             | ACK                           | 🔒 <u>H</u> ome        |
| WLANs            | WLANs            | > Edit 'BDR              | L Testing     |                  |                  |                |                   |                        | < Back A                      | pply                  |
| ▼ WLANs<br>WLANs | Gener            | al Security              | QoS           | Policy-Mappin    | g Advand         | ed             |                   |                        |                               | _                     |
| Advanced         | Laye             | r 2 Layer 3              | AAA Se        | ervers           |                  |                |                   |                        |                               | Â                     |
|                  |                  | ver 2 Security 6         | None          | •                |                  |                |                   |                        |                               |                       |
|                  |                  | i z occanty –            | MAC Filtering | 2                |                  |                |                   |                        |                               |                       |
|                  | Fast             | ransition                | _             |                  |                  |                |                   |                        |                               |                       |
|                  | Fast T<br>Over t | ansition<br>he DS        | Adap          | tive 🔻           |                  |                |                   |                        |                               |                       |
|                  | Reass            | ociation Timeout         | 0 Second      | s                |                  |                |                   |                        |                               |                       |
|                  | Lobby            | Admin Configu            | ration        |                  |                  |                |                   |                        |                               |                       |
|                  | Lo               | oby Admin Access         |               |                  |                  |                |                   |                        |                               |                       |

3. この時点で WLAN を有効にしないでください。この例は Pod1 についてのものです。

| cisco          | MONITOR WLANS CONTROL        | ller W <u>i</u> reless <u>s</u> ecu                  | IRITY M <u>a</u> nagement    | C <u>O</u> MMANDS   | Sa <u>v</u> e<br>HELP | Configuration <u>P</u> ing | Logout <u>R</u> efresh |
|----------------|------------------------------|------------------------------------------------------|------------------------------|---------------------|-----------------------|----------------------------|------------------------|
| WLANs          | WLANs > Edit 'BDRL Tes       | ting'                                                |                              |                     |                       | < Back                     | Apply                  |
| VLANs<br>WLANs | General Security Qo          | oS Policy-Mapping                                    | Advanced                     |                     |                       |                            |                        |
| Advanced       | Profile Name                 | BDRL Testing                                         |                              |                     |                       |                            |                        |
|                | Туре                         | WLAN                                                 |                              |                     |                       |                            |                        |
|                | SSID                         | bdrl-pod1                                            |                              |                     |                       |                            |                        |
|                | Status                       | Enabled                                              |                              |                     |                       |                            |                        |
|                | Security Policies            | [WPA2][Auth(802.1X)]<br>(Modifications done under se | ecurity tab will appear afte | er applying the cha | anges.)               |                            |                        |
|                | Radio Policy                 | All                                                  |                              |                     |                       |                            |                        |
|                | Interface/Interface Group(G) | management <b>T</b>                                  |                              |                     |                       |                            |                        |
|                | Multicast Vlan Feature       | Enabled                                              |                              |                     |                       |                            |                        |
|                | Broadcast SSID               | Enabled                                              |                              |                     |                       |                            |                        |
|                | NAS-ID                       | none                                                 |                              |                     |                       |                            |                        |

4. [Advanced] タブで WLAN が中央スイッチング モードに設定されていることを確認し、 [Local Switching] にチェックが入っていないことを確認します。または、ローカル スイッチ

| FlexCo        | onnect                       |         |  |
|---------------|------------------------------|---------|--|
| Flex<br>Swit  | Connect Local                | Enabled |  |
| Flex          | Connect Local Auth 💶 📃       | Enabled |  |
| Lear          | rn ClientIP Address 💈 🛛 🗹    | Enabled |  |
| Vlar<br>Swit  | n based Central<br>tching 13 | Enabled |  |
| Cen           | ntral DHCP Processing        | Enabled |  |
| Ove           | erride DNS                   | Enabled |  |
| ング モードに設定します。 | -PAT                         | Enabled |  |

5. WLAN「bdrl-pod1」のユーザごとのレート制限および SSID ごとのレート制限のすべてのパ ラメータを "0" に設定するか、そのように設定されていることを確認します。QoS は、 [Gold]、[Platinum]、[Silver]、または [Bronze] に設定されます。この例では、[Silver] に設定 されています。

| CISCO      | MONITOR WLANS CONT                                                                                                    | ROLLER WIR                                                                                                  | eless <u>s</u> ecurity                                                                                                    | MANAGEMENT | C <u>O</u> MMANDS | HELP | EEEDBACK | Ping Logout <u>R</u> efresh |
|------------|----------------------------------------------------------------------------------------------------|----------------------------------------------------------------------------------------------------|----------------------------------------------------------------------------------------------------|------------|-------------------|------|----------|-----------------------------|
| WLANs      | WLANs > Edit 'BDRL                                                                                                    | Testing'                                                                                                    |                                                                                                    |            |                   |      | < Back   | Apply                       |
| VLANs      | General Security                                                                                                    | QoS Polic                                                                                                   | cy-Mapping Ad                                                                                                    | vanced     |                   |      |          |                             |
| ▶ Advanced | Quality of Service (QoS)<br>Application Visibility<br>AVC Profile<br>Flex AVC Profile<br>Netflow Monitor<br>Fastlane<br><b>Override Per-User Ban</b><br>Average Data Rate<br>Burst Data Rate<br>Burst Data Rate<br>Burst Real-Time Rate<br>Clear<br><b>Override Per-SSID Ban</b> | Silver (bes<br>Enabled<br>none V<br>none V<br>Disable V<br>Disable V<br>DownStream<br>0<br>0<br>0<br>0<br>0 | acts (kbps) 10<br>UpStream<br>0<br>0<br>0<br>0<br>0<br>0<br>0<br>0<br>0<br>0<br>0<br>0<br>0<br>0<br>0<br>0<br>0<br>0<br>0 |            |                   |      |          |                             |

 コントローラの QoS Silver プロファイルに目的のレート制限を設定します。この例では、 レート制限は、ダウンストリームとアップストリームの両方について、および WLAN とユ ーザごとの両方について、2 Mbps に設定されています。注:設定の前に、802.11a/b/g/nネ ットワークが無効になっていることを確認します。設定を行ったあと、これらを再び有効に してください。ネットワークが無効になっていない場合、レート制限の設定は保存されません。注: Data Rate設定はTCP/IPトラフィック用で、Real-Time Rate設定はUDPトラフィックテスト用です。

| սիսիս                                                                                                    | -                                                       |                                          |                 |                  |                      |                   | Say       | e Configuration | Ping   Logout   <u>R</u> efresh |
|----------------------------------------------------------------------------------------------------|---------------------------------------------------------|------------------------------------------|-----------------|------------------|----------------------|-------------------|-----------|-----------------|---------------------------------|
| CISCO                                                                                                    | MONITOR WLANS CO                                        | NTROLLER                                 | WIRELESS        | SECURITY         | MANAGEMENT           | COMMANDS          | HELP      | FEEDBACK        | 🔒 <u>H</u> ome                  |
| Wireless                                                                                                    | Edit QoS Profile                                        |                                          |                 |                  |                      |                   | < Back    | Apply           | Reset to defaults               |
| <ul> <li>Access Points         <ul> <li>All APs</li> <li>Direct APs</li> <li>Radios</li> <li>802.11a/n/ac</li> <li>802.11b/g/n</li> <li>Dual-Band Radios</li> <li>Global Configuration</li> </ul> </li> </ul> | QoS Profile Name<br>Description<br>Per-User Bandwidth C | ilver<br>for Best Effort<br>Contracts (H | BDRL            |                  |                      |                   |           |                 |                                 |
| Advanced                                                                                                    |                                                         | DownStrea                                | m UpStre        | am               |                      |                   |           |                 |                                 |
| Mesh                                                                                                    | Average Data Rate                                       | 2000                                     | 2000            | _                |                      |                   |           |                 |                                 |
| ▶ ATF                                                                                                    | Burst Data Rate                                         | 2000                                     | 2000            | _                |                      |                   |           |                 |                                 |
| <b>RF Profiles</b>                                                                                                    | Average Real-Time Rate                                  | 2000                                     | 2000            | _                |                      |                   |           |                 |                                 |
| FlexConnect Groups                                                                                                    | Burst Real-Time Rate                                    | 2000                                     | 2000            |                  |                      |                   |           |                 |                                 |
| FlexConnect ACLs                                                                                                    | Per-SSID Bandwidth                                      | Contracts (                              | kbps) *         |                  |                      |                   |           |                 |                                 |
| FlexConnect VLAN                                                                                                    |                                                         | DownStrea                                | m UpStre        | am               |                      |                   |           |                 |                                 |
| Network Lists                                                                                                    | Average Data Rate                                       | 2000                                     | 2000            |                  |                      |                   |           |                 |                                 |
| ▶ 802.11a/n/ac                                                                                                    | Burst Data Rate                                         | 2000                                     | 2000            |                  |                      |                   |           |                 |                                 |
| ▶ 802.11b/g/n                                                                                                    | Average Real-Time Rate                                  | 2000                                     | 2000            |                  |                      |                   |           |                 |                                 |
| Media Stream                                                                                                    | Burst Real-Time Rate                                    | 2000                                     | 2000            |                  |                      |                   |           |                 |                                 |
| Application Visibility                                                                                                    | WLAN QoS Parameter                                      | s                                        |                 |                  |                      |                   |           |                 |                                 |
| And Control                                                                                                    | Maximum Priority                                        | besteffort                               | •               |                  |                      |                   |           |                 |                                 |
| Lync Server                                                                                                    | Unicast Default Priority                                | besteffort                               | ¥               |                  |                      |                   |           |                 |                                 |
| Country                                                                                                    | Multicast Default Priority                              | besteffort                               | ¥               |                  |                      |                   |           |                 |                                 |
| Netflow                                                                                                    | Wired Oos Protocol                                      |                                          |                 |                  |                      |                   |           |                 |                                 |
| C Oos                                                                                                    | Protocol Type                                           | 902 1n ¥                                 | i               |                  |                      |                   |           |                 |                                 |
| Profiles                                                                                                    | Protocol Type                                           | 802.1p •                                 | 1               |                  |                      |                   |           |                 |                                 |
| Roles<br>Qos Map                                                                                                    | 002.1p Tag                                              | 0                                        |                 |                  |                      |                   |           |                 |                                 |
|                                                                                                    | Foot Notes                                              |                                          |                 |                  |                      |                   |           |                 |                                 |
|                                                                                                    | 1.Override Bandwidth Cor<br>is disabled                 | ntracts parame                           | eters are speci | fic to per Radio | o of AP. The value z | ero (0) indicates | the featu | re              |                                 |

- 7. すべてのネットワークを有効にします。また、構成が有効になるように WLAN を有効にします。
- 8. レート制限が正しく設定されたことを確認するために、SSID を例に示す "bdrl-pod1" に設定 してワイヤレス ワークステーションを設定し、認証を開いて WLAN に接続します。
- 9. システムが WLAN に接続したら、トラフィック ジェネレータ(iPerf など)を開始して、ア ップストリームとダウンストリームのレート制限が 2 Mbps であることを確認します。
- 次の設定は、レート制限の設定を SSID ごとに WLAN に適用することです。この例では、 SSID ごとのアップストリームとダウンストリームのレート制限を 3 Mbps に設定します。
   **注:前述の**ように、両方向でBDRLを設定する場合、最初にユーザごとのレート制限がチェックされ、2番目にSSIDごとのレート制限がチェックされます。どちらもグローバル QoS 設定をオーバーライドします。

| cisco    | Monitor <u>w</u> lans <u>c</u> on | TROLLER WIR                                                                                                    | eless <u>s</u> ecuri                                                                                                    | TY MANAGEMENT | C <u>O</u> MMANDS | Sa<br>HELP | ve Configuration Ping<br>FEEDBACK | Logout <u>R</u> efresh |
|----------|-----------------------------------|----------------------------------------------------------------------------------------------------|----------------------------------------------------------------------------------------------------|---------------|-------------------|------------|-----------------------------------|------------------------|
| WLANs    | WLANs > Edit 'BDRL                | Testing'                                                                                                    |                                                                                                    |               |                   |            | < Back                            | Apply                  |
| VLANS    | General Security                  | QoS Polic                                                                                                    | cy-Mapping                                                                                                    | Advanced      |                   |            |                                   |                        |
| Advanced | Override Per-User Ba              | ndwidth Contr                                                                                                    | acts (kbps) 16                                                                                                    |               |                   |            |                                   |                        |
|          |                                   | DownStream                                                                                                    | UpStream                                                                                                    |               |                   |            |                                   |                        |
|          | Average Data Rate                 | 0                                                                                                    | 0                                                                                                    |               |                   |            |                                   |                        |
|          | Burst Data Rate                   | 0                                                                                                    | 0                                                                                                    |               |                   |            |                                   |                        |
|          | Average Real-Time Rate            | 0                                                                                                    | 0                                                                                                    |               |                   |            |                                   |                        |
|          | Burst Real-Time Rate              | 0                                                                                                    | 0                                                                                                    |               |                   |            |                                   |                        |
|          | Clear                             |                                                                                                    |                                                                                                    |               |                   |            |                                   |                        |
|          | Override Per-SSID Ba              | ndwidth Cont                                                                                                    | racts (khos) 16                                                                                                    |               |                   |            |                                   |                        |
|          | overnde Per SSID bu               | DownStream                                                                                                    | UnStream                                                                                                    |               |                   |            |                                   |                        |
|          | Average Data Rate                 | 3000                                                                                                    | 3000                                                                                                    |               |                   |            |                                   |                        |
|          | Burst Data Rate                   | 3000                                                                                                    | 3000                                                                                                    |               |                   |            |                                   |                        |
|          | Average Real-Time Rate            | 3000                                                                                                    | 3000                                                                                                    |               |                   |            |                                   |                        |
|          | Burst Real-Time Rate              | 3000                                                                                                    | 3000                                                                                                    |               |                   |            |                                   |                        |
|          | Clear                             | Constant of the second second | han and a second second |               |                   |            |                                   |                        |
|          | WMM                               |                                                                                                    |                                                                                                    |               |                   |            |                                   |                        |
|          |                                   | (.u)                                                                                                    |                                                                                                    |               |                   |            |                                   |                        |

この設定では、"SSIDごと"の設定が、QoS設定を置き換える例を示します。

- 11. 前の例に示したように、トラフィック ジェネレータを双方向で開始します。アップストリ ームを最初に行ってからトラフィックのレート制限を確認します。SSID ごとのレート制限 が、グローバル QoS プロファイル設定の 2 Mbps に置き換わっていることがわかります。
- 12. 次の設定では、同じ設定を実行します。ただし、今回はユーザごとのレート制限を 1 Mbps に設定します。ユーザごとのレート制限は、グローバル QoS 設定と SSID ごとの設定を置 き換えます

|                  |                        |               |                 |               | COMMANIDE | Say  |          | Ping | Logout   <u>R</u> efresh |
|------------------|------------------------|---------------|-----------------|---------------|-----------|------|----------|------|--------------------------|
| CISCO            |                        | TROLLER WIR   | ELESS SECORI    | IT MANAGEMENT | COMMANDS  | HELP | FEEDBACK | _    | Home                     |
| WLANS            | WLANS > Edit BDRL      | lesting       |                 |               |           |      | < Bac    | ck   | Apply                    |
| ✓ WLAN5<br>WLANS | General Security       | QoS Polic     | cy-Mapping      | Advanced      |           |      |          |      |                          |
| Advanced         | Override Per-User Bar  | ndwidth Contr | acts (kbps) 16  |               |           |      |          |      | *                        |
|                  |                        | DownStream    | UpStream        |               |           |      |          |      |                          |
|                  | Average Data Rate      | 1000          | 1000            |               |           |      |          |      |                          |
|                  | Burst Data Rate        | 1000          | 1000            |               |           |      |          |      |                          |
|                  | Average Real-Time Rate | 1000          | 1000            |               |           |      |          |      |                          |
|                  | Burst Real-Time Rate   | 1000          | 1000            |               |           |      |          |      |                          |
|                  | Clear                  |               |                 |               |           |      |          |      |                          |
|                  | Override Per-SSID Ba   | ndwidth Cont  | racts (kbps) 16 |               |           |      |          |      |                          |
|                  |                        | DownStream    | UpStream        |               |           |      |          |      |                          |
|                  | Average Data Rate      | 3000          | 3000            |               |           |      |          |      |                          |
|                  | Burst Data Rate        | 3000          | 3000            |               |           |      |          |      |                          |
|                  | Average Real-Time Rate | 3000          | 3000            |               |           |      |          |      |                          |
|                  | Burst Real-Time Rate   | 3000          | 3000            |               |           |      |          |      |                          |
|                  | Clear                  |               |                 |               |           |      |          |      |                          |
|                  | WMM                    |               |                 |               |           |      |          |      |                          |
|                  |                        | (             |                 | _             |           |      |          |      | •                        |

13. 前の例に示したように、トラフィック ジェネレータを双方向で開始します。アップストリームを最初に行ってからトラフィックのレート制限を確認します。ユーザごとのレート制限の設定値 1 Mbps が、SSID ごとのレート制限設定 3 Mbps と、グローバル QoS プロファイル設定の 2 Mbps を置き換えていることがわかります。

## 双方向レート制限のための WLC の設定: ローカル スイッチング

このセクションでは、サンプル トポロジーとして基本的なスイッチ統合と、ローカル スイッチン グ モード設定での BDRL のサンプル テスト ケースを示します。 **注:このト**ポロジは実際のラボトポロジではありません。機能を説明する目的でのみ示されています。

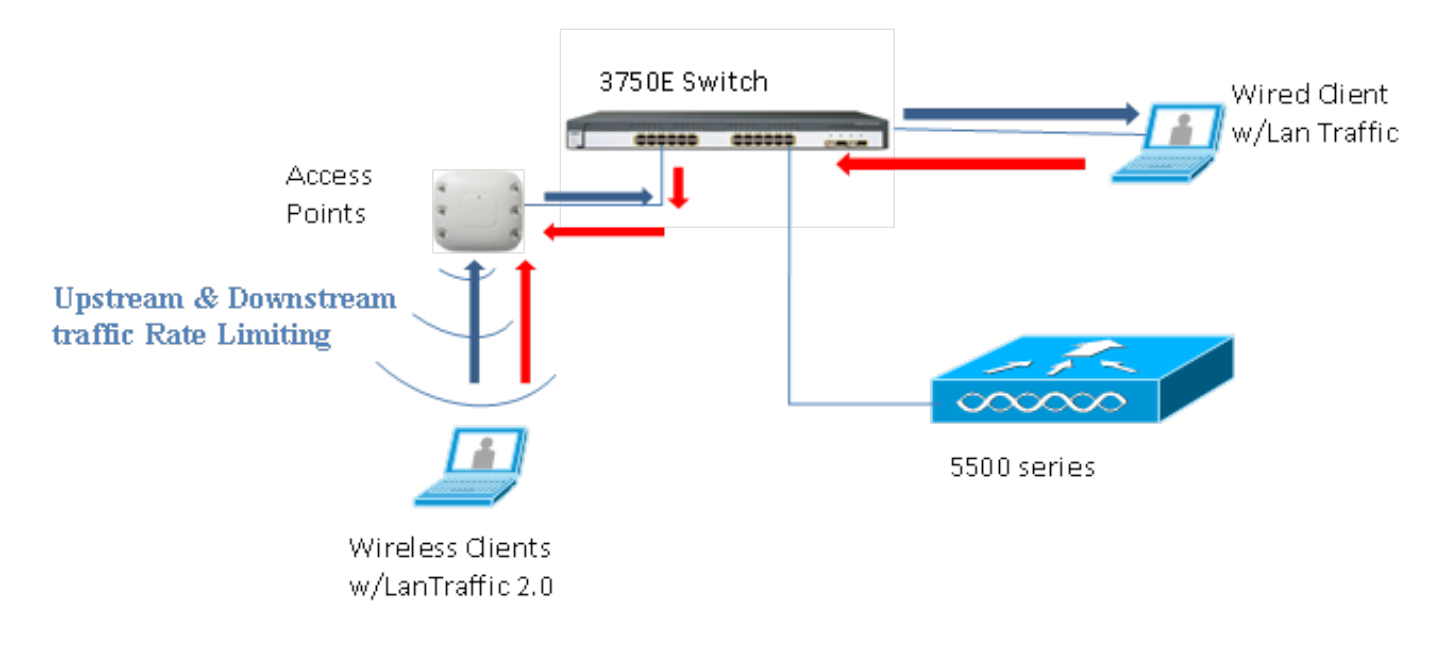

Rate Limiting while Local Switching

AP がスタンドアロン モードを開始すると、対応するダウンストリーム ポリシーおよびアップス トリーム ポリシーが AP にインストールされます。これらのポリシーは永続的ではなく、リブー ト時に AP の保存されません。

1. コントローラの AP を、ローカル スイッチング モードの Flex Connect AP として設定する か、またはそのように設定されていることを確認します。

| CISCO    | <u>M</u> ONITOR <u>W</u> LANS <u>C</u> ONTROLLER WIRELESS <u>S</u> ECURITY MANAGEMEN |
|----------|--------------------------------------------------------------------------------------|
| WLANs    | WLANs > Edit 'BDRL Testing'                                                          |
| WLANs    | General Security QoS Policy-Mapping Advanced                                         |
| Advanced | FlexConnect                                                                          |
|          | FlexConnect Local<br>Switching <sup>2</sup> Enabled                                  |
|          | FlexConnect Local Auth 12 🔲 Enabled                                                  |
|          | Learn Client IP Address 互 🕜 Enabled                                                  |
|          | Vlan based Central Enabled                                                           |
|          | Central DHCP Processing 📃 Enabled                                                    |
|          | Override DNS 🔲 Enabled                                                               |
|          | NAT-PAT Enabled                                                                      |
|          | Central Assoc 🔲 Enabled                                                              |

2. AP の中央スイッチングまたはローカル モードで行ったように、ローカル スイッチ モードのためのすべてのレート制限パラメータを再び設定します。その後、結果を確認します。
 3. 前のセクションのステップ 2 ~ 13 を実行します。

## レート制限の CLI 設定

### QoS プロファイルの設定

config qos [average-data-rate | average-realtime-rate | burst-data-rate | burst-realtime-rate] [bronze | gold | silver | platinum] [per-ssid | per-client] [downstream | upstream] *limit* WLAN オーバーライド設定:

config wlan override-rate-limit *wlanid* [average-data-rate | average-realtime-rate | burst-datarate | burst-realtime-rate] [per-ssid | per-client] [downstream | upstream] *limit* QoS プロファイル設定およびパケット統計を表示するための類似の show コマンドもいくつか用 意されています。

(wlc)>show qos [bronze | gold | silver | platinum]

| Description                | For Best Effort |            |
|----------------------------|-----------------|------------|
| Maximum Priority           | besteffort      |            |
| Unicast Default Priority   | besteffort      |            |
| Multicast Default Priority | besteffort      |            |
| protocol                   | none            |            |
| Per-ssid Limits            | Upstream        | DownStream |
| Average Data Rate          | 0               | 0          |
| Burst Data Rate            | 0               | 0          |
| Average Realtime Data Rate | 0               | 0          |
| Realtime Burst Data Rate   | 0               | 0          |
| Per-client Limits          | Upstream        | DownStream |
| Average Data Rate          | 0               | 0          |
| Burst Data Rate            | 0               | 0          |
| Average Realtime Data Rate | 0               | 0          |
| Realtime Burst Data Rate   | 0               | 0          |

#### (wlc) > show wlan [wlan-id]

| Quality of Service                   | Silver             |                  |  |
|--------------------------------------|--------------------|------------------|--|
| Scan Defer Priority                  | 4,5,6              |                  |  |
| Scan Defer Time                      | . 100 milliseconds |                  |  |
| WMM                                  | Allowed            |                  |  |
| WMM UAPSD Compliant Client Support   | Disabled           |                  |  |
| Media Stream Multicast-direct        | Enabled            |                  |  |
| Rate-limit Override                  |                    | Enabled/Disabled |  |
| Per-ssid Limits                      | Upstream           | DownStream       |  |
| Average Data Rate                    | 0                  | 0                |  |
| Burst Data Rate                      | 0                  | 0                |  |
| Average Realtime Data Rate           | 0                  | 0                |  |
| Realtime Burst Data Rate             | 0                  | 0                |  |
| Per-client Limits                    | Upstream           | DownStream       |  |
| Average Data Rate                    | 0                  | 0                |  |
| Burst Data Rate                      | 0                  | 0                |  |
| Average Realtime Data Rate           | 0                  | 0                |  |
| Realtime Burst Data Rate             | 0                  | 0                |  |
| CCX - AironetIe Support              | Enabled            |                  |  |
| CCX - Gratuitous ProbeResponse (GPR) | Disabled           |                  |  |
| CCX - Diagnostics Channel Capability | Disabled           |                  |  |

#### (wlc)> show client details [mac-addr]

Client Statistics:

| Number | of | Data Bytes Received     | 1607 | 783    |
|--------|----|-------------------------|------|--------|
| Number | of | Realtime Bytes Received |      | 160783 |
| Number | of | Data Bytes Sent         | 2343 | 36     |

| Number of | Realtime Bytes Sent           | 23436 |
|-----------|-------------------------------|-------|
| Number of | Data Packets Received 592     |       |
| Number of | Realtime Packets Received     | 592   |
| Number of | Data Packets Sent 131         |       |
| Number of | Realtime Packets Sent         | 131   |
| Number of | Interim-Update Sent 0         |       |
| Number of | EAP Id Request Msg Timeouts 0 |       |

## レート制限を行う中央スイッチング:サンプル CLI 設定例

## ダウンストリーム トラフィック設定で SSID ごとに適用されるレート制限

ここでは、ダウンストリーム トラフィックの SSID ごとにレート制限を設定します。設定により 、この SSID に関連付けられたすべてのクライアントについて、スループットが制限されます。

- 1. 次のコマンドを使用して、802.11a と 802.11b の両方の無線をディセーブルにします。 config 802.11a disable network config 802.11b disable network
- 2. TCP トラフィックの平均データ レートを SSID ごとに Kbps 単位で定義するには、次のコ マンドを入力します。

config qos average-data-rate silver per-ssid downstream limit

3. TCP トラフィックのバースト データ レートを SSID ごとに Kbps 単位で定義するには、次 のコマンドを入力します。

config qos average-data-rate silver per-ssid downstream limit

- 4. UDP トラフィックの平均リアルタイム レートを SSID ごとに Kbps 単位で定義します。 config gos average-realtime-rate silver per-ssid downstream limit
- 5. UDP トラフィックのピーク リアルタイム レートを SSID ごとに Kbps 単位で定義します。 config qos burst-realtime-rate silver per-ssid downstream limit
- 6. 次のコマンドを使用して、この QoS プロファイルを WLAN にマップします。 config wlan qos wlan\_id silver
- 7.802.11 a と 802.11 b の両方の無線をイネーブルにします。
- 8. 次の show コマンドを使用して、上記の値が正しく設定されたことを確認します。 show qos silver show wlan [wlan-id]
- 1. 上記の WLAN に 2 つ以上のクライアントを関連付けます。その後、トラフィック ジェネレ ータ(たとえば LAN トラフィック ツールや iPerf)を使用して、有線のクライアントから無 線のクライアントへ、定義したパラメータを超える TCP と UDP のトラフィックの送信を開 始します。たとえば、平均データレート= SSIDあたり1000 Kbps、バーストデータレート= SSIDあたり2000 Kbpsの場合、すべてのクライアントが一緒にその特定のAPの帯域幅を共 有します。また、クライアントのトラフィックの合計は AP の無線ごとに平均 1000 Kbps を 超えないはずです。
- 10. 次の show コマンドを使用して、クライアントの統計情報を確認します。

(wlc) show client details [mac-addr] Client Statistics: Number of Data Bytes Received...... 160783 Number of Realtime Bytes Received...... 160783 Number of Data Bytes Sent..... 23436 Number of Realtime Bytes Sent..... 23436

11. 他のQoSプロファイル(bronze、gold、platinum)を使用してテストケースを繰り返します。

ダウンストリーム トラフィック設定で SSID ごとおよびクライアントごとの両方で 適用されるレート制限 ここでは、ダウンストリーム トラフィックの SSID ごとおよびクライアントごとにレート制限を 設定します。それに従ってスループットが制限されます。

- 1. 次のコマンドを使用して、802.11a と 802.11b の両方の無線をディセーブルにします。 config 802.11a disable network config 802.11b disable network
- 2. TCP トラフィックの平均データ レートを、SSID ごとおよびクライアントごとに Kbps 単位 で定義します。

config qos average-data-rate silver per-ssid downstream limit config qos average-data-rate silver per-client downstream limit

 3. TCP トラフィックのバースト データ レートを、SSID ごとおよびクライアントごとに Kbps 単位で定義します。

config qos average-data-rate silver per-ssid downstream limit

config qos average-data-rate silver per-client downstream limit

4. UDP トラフィックの平均リアルタイム レートを SSID ごとおよびクライアントごとに Kbps 単位で定義します。

config qos average-realtime-rate silver per-ssid downstream limit config qos average-realtime-rate silver per-client downstream limit

5. UDP トラフィックのピーク リアルタイム レートを SSID ごとおよびクライアントごとに Kbps 単位で定義します。

config qos burst-realtime-rate silver per-ssid downstream limit config qos burst-realtime-rate silver per-client downstream limit

- 6. 次のコマンドを使用して、この QoS プロファイルを WLAN にマップします。 config wlan gos wlan\_id silver
- 7.802.11 a と 802.11 b の両方の無線をイネーブルにします。
- 8. 次の show コマンドを使用して、上記の値が正しく設定されたことを確認します。 show qos silver show wlan [wlan-id]
- 1. 上記の WLAN に 2 つ以上のクライアントを関連付けます。その後、トラフィック ジェネレータ(たとえば LAN トラフィック ツールや iPerf)を使用して、有線のクライアントから無線のクライアントへ、定義したパラメータを超える TCP と UDP のトラフィックの送信を開始します。
- 10. 次の show コマンドを使用して、クライアントの統計情報を確認します。

| (wlc) show client details [mac-addr]     |
|------------------------------------------|
| Client Statistics:                       |
| Number of Data Bytes Received 160783     |
| Number of Realtime Bytes Received 160783 |
| Number of Data Bytes Sent 23436          |
| Number of Realtime Bytes Sent 23436      |
|                                          |

11. 他のQoSプロファイル(bronze、gold、platinum)を使用してテストケースを繰り返します。

## ダウンストリーム トラフィック設定で SSID ごとに適用されるレート制限によって グローバル QoS プロファイルを置き換える

WLAN のダウンストリームで SSID ごとに定義されるレート制限は、QoS プロファイルで定義された値をオーバーライドします。

- 1. QoS プロファイル(Silver など)で、UDP と TCP のトラフィックのレート制限を設定しま す。
- 2. QoS プロファイルを WLAN にマップします。
- 3. 次のコマンドを使用して、WLAN に別のレート制限値を設定します。 config wlan override-rate-limit id average-data-rate per-ssid downstream limit config wlan override-rate-limit id burst-data-rate per-ssid downstream limit config wlan override-rate-limit id average-realtime-rate per-ssid downstream limit

config wlan override-rate-limit id burst-realtime-rate per-ssid downstream limit

- 4. 別のクライアントを WLAN に関連付け、有線から無線側へのトラフィックの送信を開始し ます。
- 5. WLAN に設定した値がオーバーライドされたことを確認します。次の show コマンドを使用 して、WLAN オーバーライドが有効になっているか検証します。 show wlan <id> config gos average-data-rate silver per-ssid downstream limit config gos average-data-rate silver per-client downstream limit

## アップストリーム トラフィック設定で SSID ごとに適用されるレート制限

ここでは、アップストリーム トラフィックで SSID ごとにレート制限が適用されることを確認し ます。設定により、この WLAN に関連付けられたすべてのクライアントについて、スループット が制限されます。

- 1. 次のコマンドを使用して、802.11a と 802.11b の両方の無線をディセーブルにします。 config 802.11a disable network config 802.11b disable network
- 2. TCP および UDP トラフィックのレートを SSID ごとに Kbps 単位で定義します。 config qos average-data-rate silver per-ssid upstream limit config qos average-data-rate silver per-ssid upstream limit config qos average-realtime-rate silver per-ssid upstream limit config qos burst-realtime-rate silver per-ssid upstream limit
- 3. 次のコマンドを使用して、この QoS プロファイルを WLAN にマップします。 config wlangoswlan\_id silver
- 4.802.11 a と 802.11 b の両方の無線をイネーブルにします。
- 5. 次の show コマンドを使用して、上記の値が正しく設定されたことを確認します。 show qos silver show wlan [wlan-id]
- 1. 上記の WLAN に 2 つ以上のクライアントを関連付けます。その後、トラフィック ジェネレータ(たとえば LAN トラフィック ツール)を使用して、無線のクライアントから有線のクライアントへ、定義したパラメータを超える TCP と UDP のトラフィックの送信を開始します。たとえば、SSID ごとに平均データ レート = 1000 Kbps、バースト データ レート = 2000 Kbps の場合、すべてのクライアントが帯域幅を共有します。また、クライアントのトラフィックの合計は AP の無線ごとに平均 1000 Kbps を超えないはずです。
- 7. 次の show コマンドを使用して、クライアントの統計情報を確認します。 (wlc) show client details [mac-addr]
- 8. オプション:他のQoSプロファイル(bronze、gold、platinum)を使用してテストケースを繰り返します。

## アップストリーム トラフィック設定でクライアントごとに適用されるレート制限

ここでは、アップストリーム トラフィックでクライアントごとにレート制限が適用されたとき、 設定に従い、WLAN に関連付けられたすべてのクライアントについてスループットが制限される ことを確認します。

- 1. 次のコマンドを使用して、802.11a と 802.11b の両方の無線をディセーブルにします。 config 802.11a disable network config 802.11b disable network
- 2. TCP および UDP トラフィックのレートをクライアントごとに Kbps 単位で定義します。 config qos average-data-rate silver per-client upstream limit config qos average-data-rate silver per-client upstream limit config qos average-realtime-rate silver per-client upstream limit

config qos burst-realtime-rate silver per-client upstream limit

- 3. 次のコマンドを使用して、この QoS プロファイルを WLAN にマップします。 config wlan gos wlan\_id silver
- 4.802.11 a と 802.11 b の両方の無線をイネーブルにします。
- 5. 次の show コマンドを使用して、上記の値が正しく設定されたことを確認します。 show qos silver show wlan [wlan-id]
- 6. 上記の WLAN に 2 つ以上のクライアントを関連付けます。その後、トラフィック ジェネレータ(たとえば LAN トラフィック ツール)を使用して、無線のクライアントから有線のクライアントへ、定義したパラメータを超える TCP と UDP のトラフィックの送信を開始します。たとえば、SSID ごとに平均データ レート = 1000 Kbps、バースト データ レート = 2000 Kbps の場合、すべてのクライアントが帯域幅を共有し、クライアントのトラフィックの合計が AP の無線ごとに平均 1000 Kbps を超えないはずです。
- 7. 次の show コマンドを使用して、クライアントの統計情報を確認します。 (wlc) show client details [mac-addr]
- 8. オプション:他のQoSプロファイル(bronze、gold、platinum)を使用してテストケースを繰り返します。

## アップストリーム トラフィック設定で SSID ごとおよびクライアントごとの両方が 適用されるレート制限

ここでは、アップストリーム トラフィックで SSID ごとおよびクライアントごとにレート制限が 適用されたとき、それに従ってスループットが制限されることを確認します。

- 1. 次のコマンドを使用して、802.11a と 802.11b の両方の無線をディセーブルにします。 config 802.11a disable network config 802.11b disable network
- 2. TCP および UDP トラフィックのレートをクライアントごとおよび SSID ごとに Kbps 単位 で定義します。

config qos average-data-rate silver per-client upstream limit config qos average-data-rate silver per-client upstream limit config qos average-realtime-rate silver per-client upstream limit config qos burst-realtime-rate silver per-client upstream limit config qos average-data-rate silver per-ssid upstream limit config qos average-data-rate silver per-ssid upstream limit config qos average-realtime-rate silver per-ssid upstream limit config qos burst-realtime-rate silver per-ssid upstream limit

- 3. 次のコマンドを使用して、この QoS プロファイルを WLAN にマップします。 config wlan gos wlan\_id silver
- 4.802.11 a と 802.11 b の両方の無線をイネーブルにします。
- 5. 次の show コマンドを使用して、上記の値が正しく設定されたことを確認します。 show qos silver show wlan [wlan-id]
- 6. 上記の WLAN に 2 つ以上の STA を関連付けます。その後、トラフィック ジェネレータ (たとえば LAN トラフィック ツール)を使用して、無線のクライアントから有線のクライ アントへ、定義したパラメータを超える TCP と UDP のトラフィックの送信を開始します。 たとえば、SSID ごとの平均データ レート = 5000 Kbps でクライアントごとの平均データ レート = 1000 Kbps の場合、各クライアントは 1000 Kbps に制限されます。また、すべて のクライアントの合計トラフィックの合計は AP の無線ごとに平均 5000 Kbps を超えないは ずです。
- 7. 次の show コマンドを使用して、クライアントの統計情報を確認します。 (wlc) show client details [mac-addr]

8. オプション:他のQoSプロファイル(bronze、gold、platinum)でテストケースを繰り返します。

## アップストリーム トラフィック設定で SSID ごとに適用されるレート制限によって グローバル QoS プロファイルを置き換える

ここでは、WLAN のアップストリームで SSID ごとに定義されるレート制限は、QoS プロファイ ルで定義された値をオーバーライドすることを確認します。

- 1. QoS プロファイル(Silver など)で、UDP と TCP のトラフィックのレート制限を設定します。
- 2. QoS プロファイルを WLAN にマップします。
- 3. 次のコマンドを使用して、WLAN に別のレート制限値を設定します。 config wlan override-rate-limit id average-data-rate per-ssid upstream limit config wlan override-rate-limit id burst-data-rate per-ssid upstream limit config wlan override-rate-limit id average-realtime-rate per-ssid upstream limit config wlan override-rate-limit id burst-realtime-rate per-ssid upstream limit
- 4. 別のクライアントを WLAN に関連付け、無線から有線側へのトラフィックの送信を開始します。
- 5. WLAN に設定した値がオーバーライドされたことを確認します。次の show コマンドを使用 して、WLAN オーバーライドが有効になっているか検証します。 show wlan<id>

翻訳について

シスコは世界中のユーザにそれぞれの言語でサポート コンテンツを提供するために、機械と人に よる翻訳を組み合わせて、本ドキュメントを翻訳しています。ただし、最高度の機械翻訳であっ ても、専門家による翻訳のような正確性は確保されません。シスコは、これら翻訳の正確性につ いて法的責任を負いません。原典である英語版(リンクからアクセス可能)もあわせて参照する ことを推奨します。